## Membuat Server VoIP Dengan TRIXBOX

## Instalasi

- Lakukan Instalasi Terlebih System Operasi TRIXBOX terlebih dahulu
- Instalasi dilakukan sama dengan Instalasi pada System Operasi Linux lainnya
- Hardisk Anda akan ter-format otomatis oleh Linux TRIXBOX ini

#### Catatan :

Backup data anda sebelum instalasi dilakukan

# Konfigurasi IP TRIXBOX

- Setelah Instalasi, Anda harus mengkonfigurasi IP Address dengan cara :
  - Ketik netconfig 🚽
  - Pilih Yes 🚽
  - Isi IP Address, Netmask, Default Gateway (IP) dan Primary Name server
  - Pilih OK 🚽
  - Kemudian Ketik /etc/init.d/network restart dan enter untuk me-restart network

# Konfigurasi TRIXBOX

| 🔮 abo            | 🚰 about:blank - Microsoft Internet Explorer |              |                   |             |      |              |  |
|------------------|---------------------------------------------|--------------|-------------------|-------------|------|--------------|--|
| Eile             | <u>E</u> dit                                | <u>V</u> iew | F <u>a</u> vorite | es <u>T</u> | ools | <u>H</u> elp |  |
| G Ba             | rck 🔻                                       | $\bigcirc$   | - 🔀               | 2           |      | Search       |  |
| A <u>d</u> dress | ;                                           | http://      | 172.19.51         | ι.5         |      |              |  |

- Masuk ke Internet Explorer / Web Browser lainnya
- Ketik IP Address TRIXBOX (Misal 172.19.51.5)

# Tampilan Awal Konfigurasi TRIXBOX

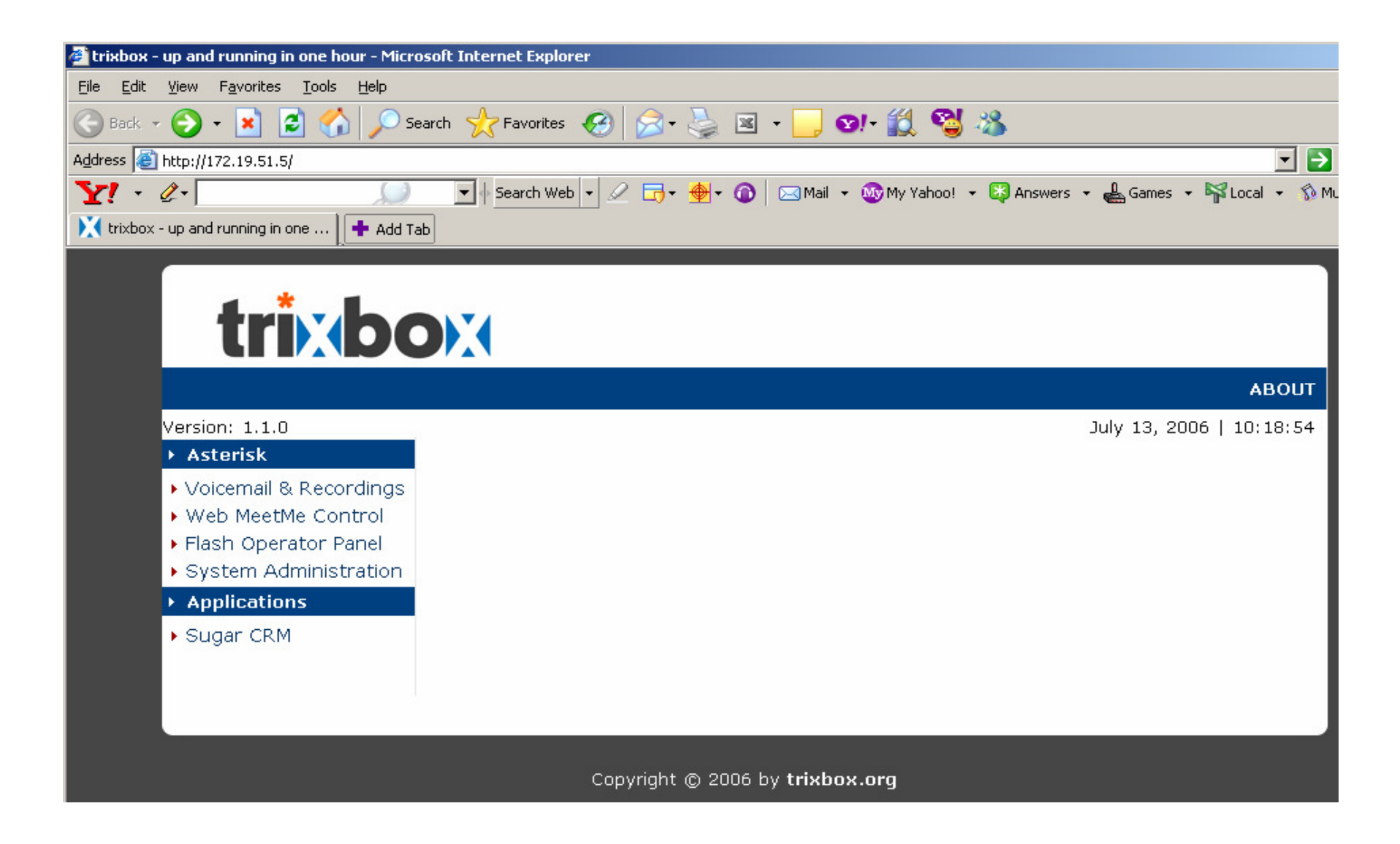

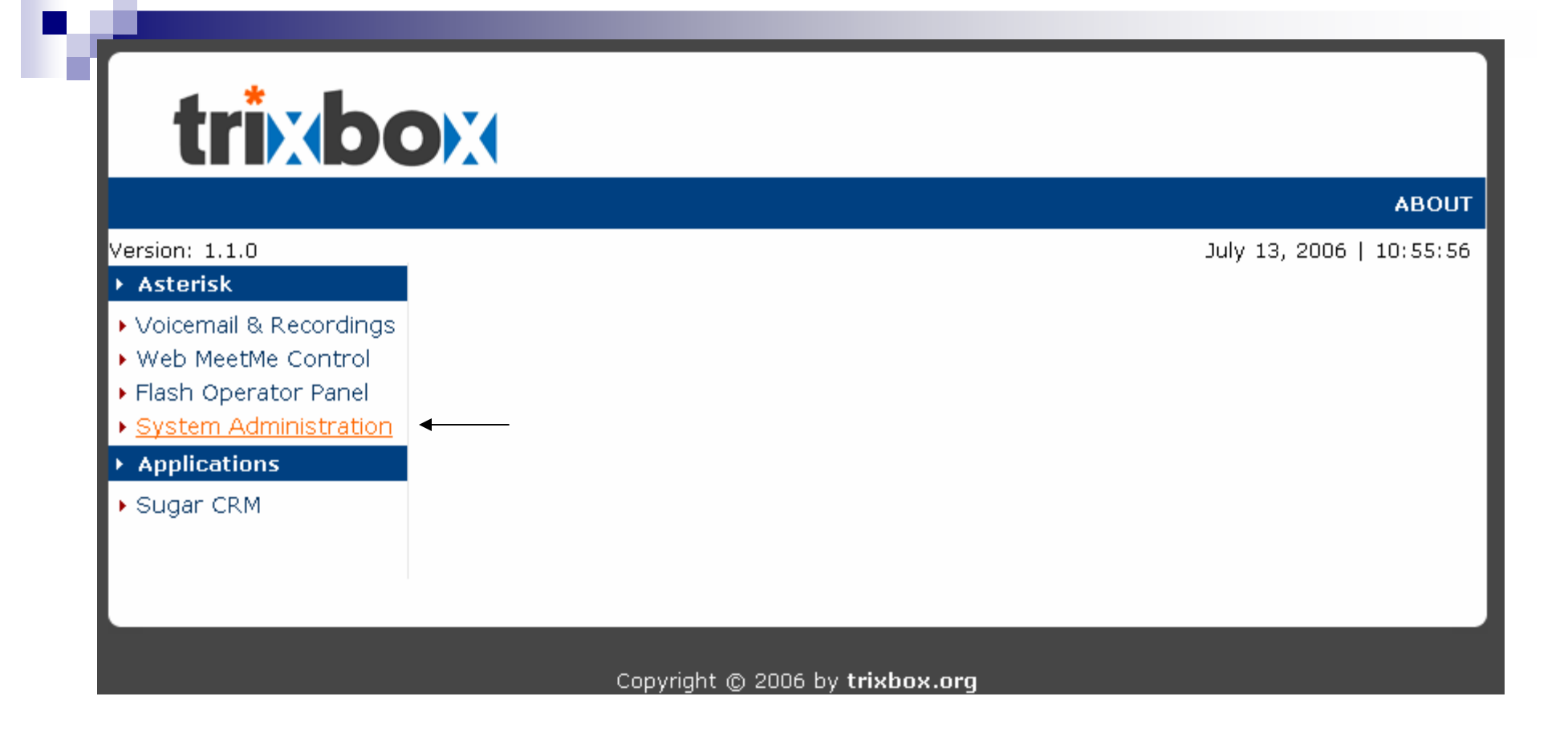

• Klik System Administration Untuk masuk ke menu System administration

|                                                                                                    | Connect to 172.19                          | .51.5                                         | ABOUT |  |  |
|----------------------------------------------------------------------------------------------------|--------------------------------------------|-----------------------------------------------|-------|--|--|
| <ul> <li>Asterisk</li> <li>Voicemail &amp; Recordings</li> <li>Web MeetMe Control</li> <li>Flash Operator Panel</li> <li>System Administration</li> <li>Applications</li> <li>Sugar CRM</li> </ul> | Restricted Area<br>User name:<br>Password: | maint  maint  Remember my password  OK Cancel |       |  |  |
| Copyright © 2006 by <b>trixbox.org</b>                                                                                                    |                                            |                                               |       |  |  |

- Isi user dengan maint
- Isi Password dengan password
- Klik **OK** untuk melanjutkan

## Menu System Administration

| <b>trix</b> b                                                                                                    |                    | Configuration and Adm | inistration 😣       |
|----------------------------------------------------------------------------------------------------|--------------------|-----------------------|---------------------|
|                                                                                                    |                    | MAIN                  | ABOUT               |
| Version: 1.1.0<br>• Asterisk                                                                                                   | Main Menu          | July                  | 13, 2006   11:09:29 |
| <ul> <li>FreePBX</li> <li>Config Edit</li> <li>Asterisk Info</li> <li>Endpoint Manager</li> <li>HUD Manager</li> </ul>         | Welcome to trixbox |                       |                     |
| <ul> <li>System</li> <li>phpMyAdmin</li> <li>System Info</li> <li>System Maint</li> <li>SSH Terminal</li> <li>Munin</li> </ul> |                    |                       |                     |
|                                                                                                    |                    |                       |                     |

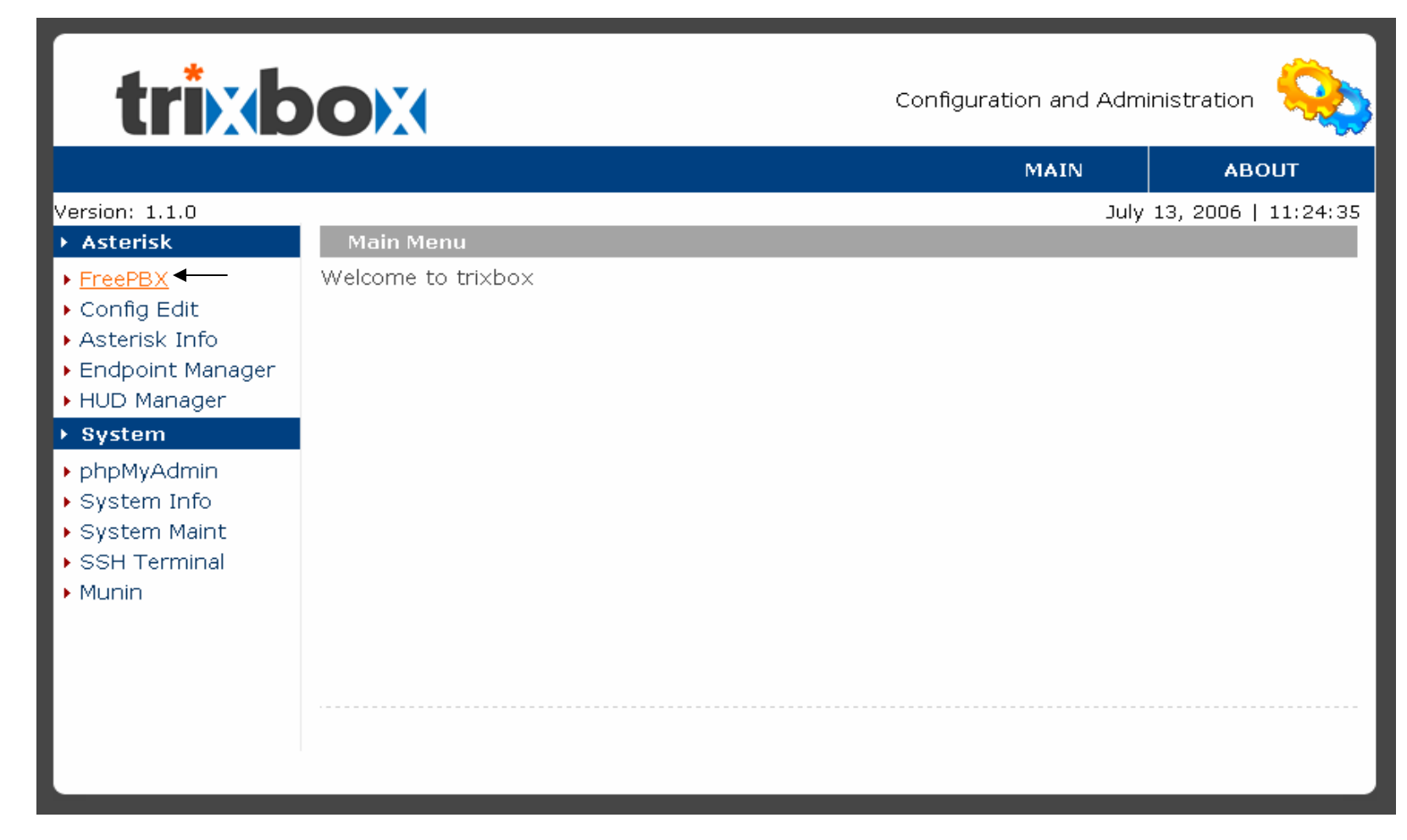

Klik Menu FreePBX untuk masuk ke Menu FreePBX

### Menu FreePBX

| freePE  | ТМ                                    | • Setup • | Tools • | Reports • | Panel • | Recordings     |
|---------|---------------------------------------|-----------|---------|-----------|---------|----------------|
|         |                                       |           |         |           |         | Administration |
| Welcome |                                       |           |         | La        | nguage: | English 💌      |
|         | freePBX                               |           |         |           |         |                |
|         | Welcome to the FreePBX Administration | 2.1.1     |         |           |         |                |
|         |                                       |           |         |           |         |                |
|         |                                       |           |         |           |         |                |
|         |                                       |           |         |           |         |                |
|         |                                       |           |         |           |         |                |

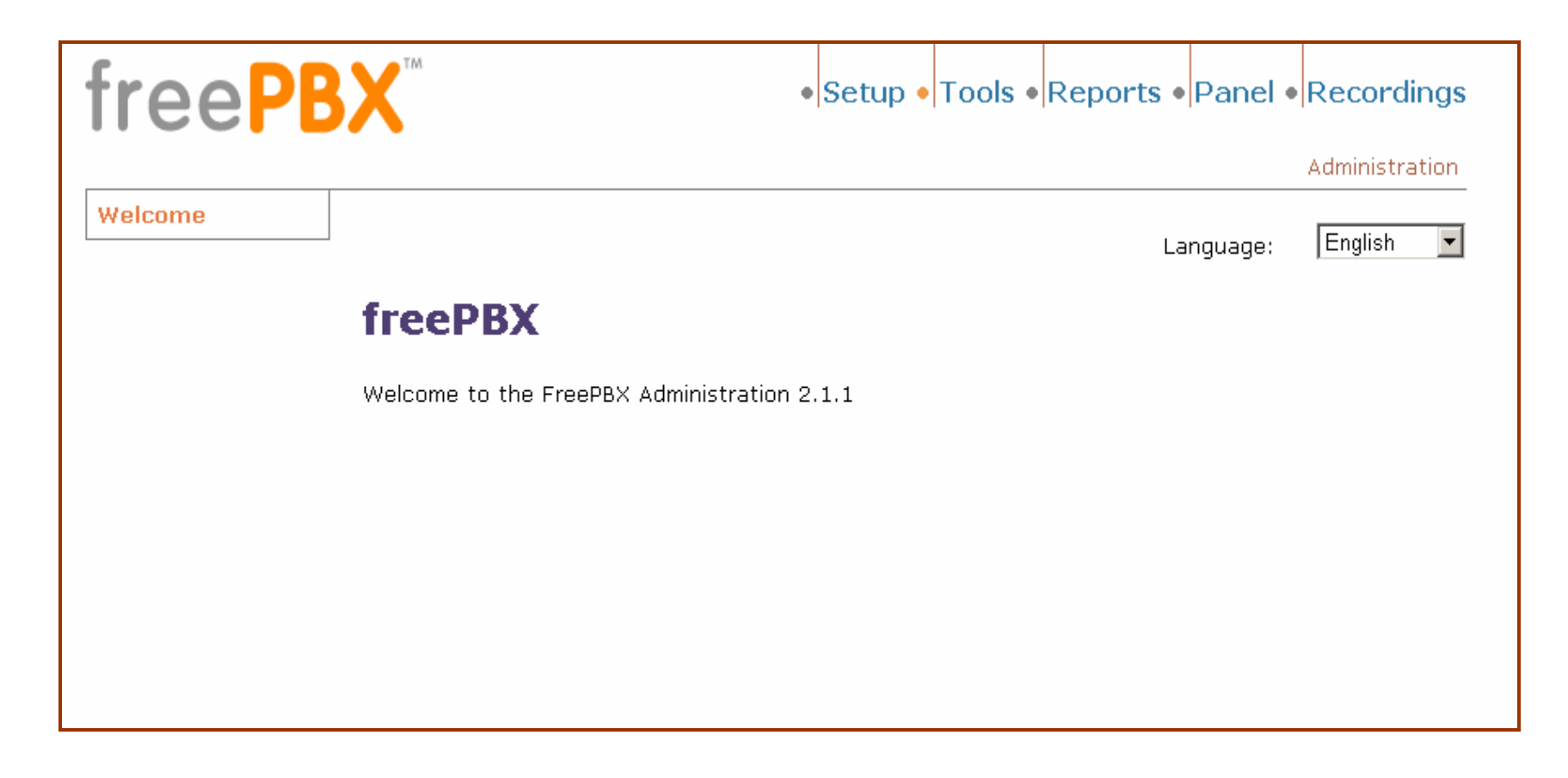

- Klik Menu Tools
- Pertama kali kita harus melakukan instalasi module: Core

## Menu Tools

| freePBX <sup>™</sup> | Setup      Tools      Reports      Panel      Recordings |
|----------------------|----------------------------------------------------------|
|                      | Tools                                                    |
| Module Admin         |                                                          |
| freePBX <sup>®</sup> | Version 2.1.1 on 172.19.51.5                             |
|                      |                                                          |

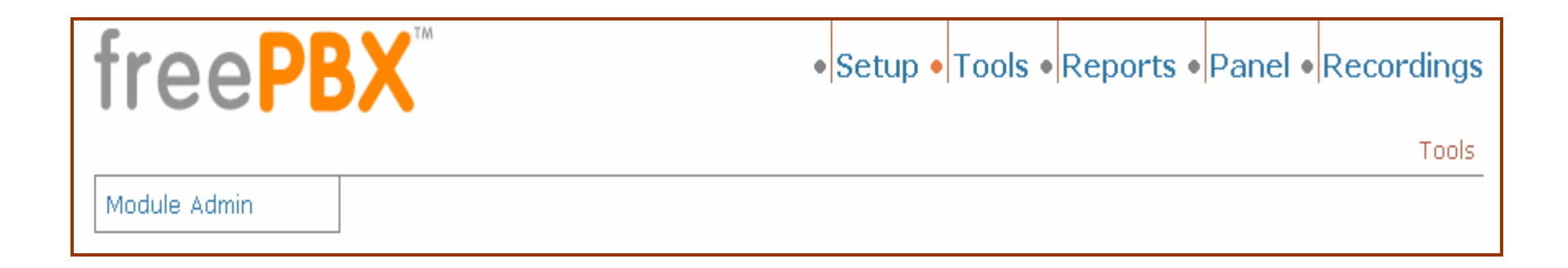

Klik Module Admin

Module Admin

#### **Module Administration**

Connect to Online Module Repository

#### Not Installed Local Modules

| Module                                | Version | Туре  | Category        |
|---------------------------------------|---------|-------|-----------------|
| <u>Asterisk API (manager)</u>         | 1.0.2   | tool  | Basic           |
| Core (core)                           | 1.1     | setup | Basic           |
| Feature Code Admin (featurecodeadmin) | 1.0     | setup | Basic           |
| Follow Me (findmefollow)              | 1.2.5   | setup | Basic           |
| Ring Groups (ringgroups)              | 1.2.2   | setup | Basic           |
| Time Conditions (timeconditions)      | 2.1     | setup | Basic           |
| Call Forward (callforward)            | 1.0.2   | setup | Call Management |
| Call Waiting (callwaiting)            | 1.0.1   | setup | Call Management |
| Do-Not-Disturb (DND) (donotdisturb)   | 1.0.1   | setup | Call Management |
| VoicePulse (voicepulse)               | 0.1     | setup | ITSP            |
| Voicemail (voicemail)                 | 1.0     | setup | Messaging       |

• Beri Tanda 🔽 pada Core (core)

Enable Selected 💌

Submit

Pilih Enable Selected dan kemudian Submit

| freeP        | <b>BX</b> <sup>TM</sup>                                                                                                | • Setup • | Tools • | Reports • | Panel • | Recordings |
|--------------|----------------------------------------------------------------------------------------------------|-----------|---------|-----------|---------|------------|
| Module Admin | Module Administra                                                                                                    | tion      |         |           |         | Tools      |
|              | Connect to Online Module Repository                                                                                    |           |         |           |         |            |
|              | Module     Version     Type     Cate       Core (core)     1.1     setup     Basic       Disable     Selected     Subm | ic<br>nit |         |           |         |            |

• Klik Menu Setup

## Menu Setup

| freePE                       | • Setup • Tools • Reports • Panel | Recordings |
|------------------------------|-----------------------------------|------------|
|                              |                                   | Setup      |
| Administrators               |                                   |            |
| Extensions                   |                                   |            |
| General Settings             |                                   |            |
| Inbound Routes               |                                   |            |
| Outbound Routes              |                                   |            |
| Trunks                       |                                   |            |
| free <b>PBX</b> <sup>®</sup> | Version 2.1.1 on 172.19.51.5      |            |

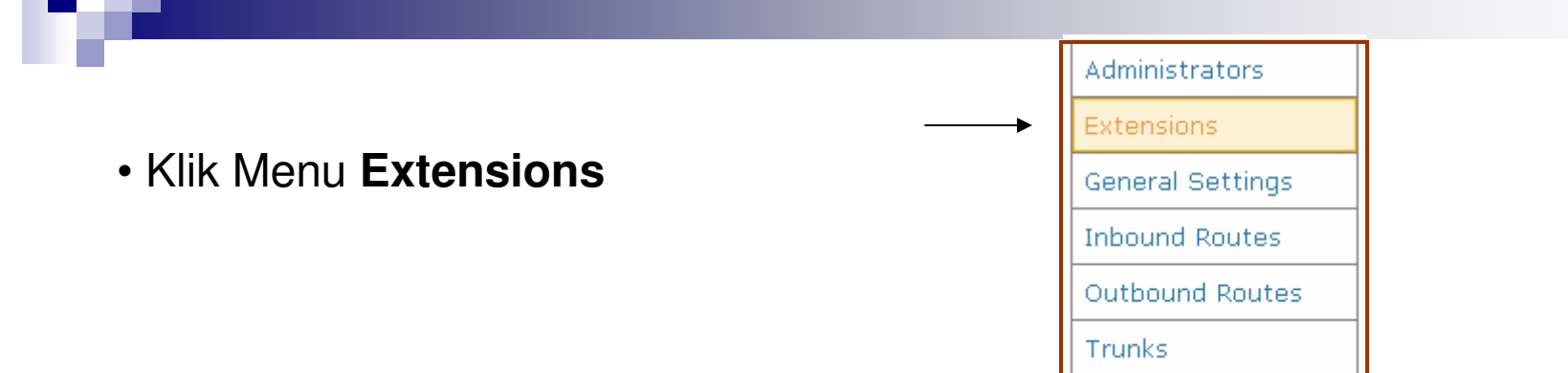

Pada Menu Add an Extensions

Klik Menu SIP

| Administrators   | Add an Extension          |
|------------------|---------------------------|
| Extensions       | Select device technology: |
| General Settings | Select device technology. |
| Inbound Routes   |                           |
| Outbound Routes  | • <u>IAX2</u>             |
| Trunks           | • ZAP                     |
| L                | • <u>Custom</u>           |
|                  |                           |

### Menu Add SIP Extensions

|                  |                     |                |   |               | Setup |
|------------------|---------------------|----------------|---|---------------|-------|
| Administrators   | Add SIP E           | xtension       |   | Add Extension |       |
| Extensions       |                     |                |   |               |       |
| General Settings | Add Extension       |                | - |               |       |
| Inbound Routes   |                     |                |   |               |       |
| Outbound Routes  | Extension Number:   |                | _ |               |       |
| Trunks           | Display Name:       |                |   |               |       |
|                  | Extension Options   |                |   |               |       |
|                  |                     |                | - |               |       |
|                  | Direct DID:         |                |   |               |       |
|                  | DID Alert Info:     |                |   |               |       |
|                  | Outbound CID:       |                |   |               |       |
|                  | Emergency CID:      |                |   |               |       |
|                  | Record Incoming:    | On Demand 💌    |   |               |       |
|                  | Record Outgoing:    | On Demand 💌    |   |               |       |
|                  | Device Options      |                | - |               |       |
|                  | secret              |                | ] |               |       |
|                  | dtmfmode            | rfc2833        | ] |               |       |
|                  | Voicemail & Directo | ry: Disabled 💌 | - |               |       |

| Add Extension     |             |
|-------------------|-------------|
|                   |             |
| Extension Number: | 101         |
| Display Name:     | line1       |
| Extension Options |             |
|                   |             |
| Direct DID:       |             |
| DID Alert Info:   |             |
| Outbound CID:     |             |
| Emergency CID:    |             |
| Record Incoming:  | On Demand 💌 |
| Record Outgoing:  | On Demand 💌 |
| Device Options    |             |
|                   |             |
| secret            | 123456      |
| dtmfmode          | rfc2833     |

- Isi Extensions Number : Misal 101
- Isi Display Name : Misal line1
- Isi Secret : Misal 123456
- Kemudian Klik Submit
   Submit

• Add SIP Extensions digunakan untuk membuat/menambahkan Client.

• Extensions = User/No VoIP • secret = Password

| tree Pl          | have made changes - when finished, click here t<br>• Setu | o APPLY them<br>up • Tools • Reports • Panel • Recordings |
|------------------|-----------------------------------------------------------|-----------------------------------------------------------|
|                  |                                                           | Setup                                                     |
| Administrators   | Add SIP Extension                                         | Add Extension                                             |
| Extensions       |                                                           | line1 <101>                                               |
| General Settings | Add Extension                                             |                                                           |
| Inbound Routes   |                                                           |                                                           |
| Outbound Routes  | Extension Number:                                         |                                                           |
| Trunks           | Display Name:                                             |                                                           |

• Klik You have made changes-when finished, click here to APPLY them

Untuk menyimpan hasil perubahan.

Klik Menu Trunks

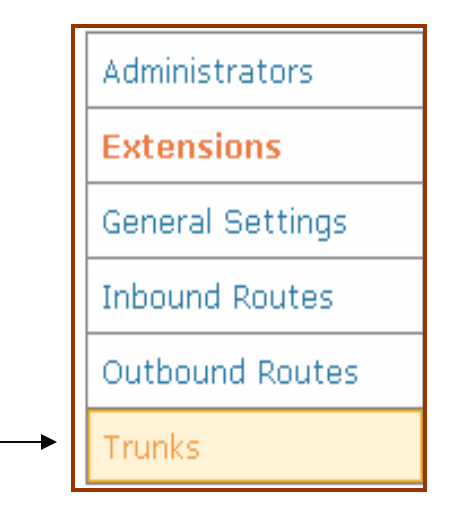

Klik Menu Add SIP Trunk

| Administrators   | Add a Trunk      |  |
|------------------|------------------|--|
| Extensions       | Add ZAD Trupk    |  |
| General Settings |                  |  |
| Inbound Routes   | Add IAX2 Trunk   |  |
| Outbound Routes  | Add SIP Trunk    |  |
| Trunks           | Add ENUM Trunk   |  |
|                  | Add Custom Trunk |  |

- Trunk Name : Isikan voiprakyat.or.id
- Host = Voiprakyat.or.id
- username = voiprakyat.or.id
- Secret= Password
- Register String :

(Username : password@voiprakyat.or.id)

• Klik **Submit Changes** untuk menyelesaikan konfigurasi

| Outgoing Settings                                                      |                |  |  |  |  |
|------------------------------------------------------------------------|----------------|--|--|--|--|
| Trunk Name: voiprakyat.c                                               | ir.id          |  |  |  |  |
| host=voiprakyat.or.id<br>username=25627<br>secret=abc5484<br>type=peer |                |  |  |  |  |
|                                                                        |                |  |  |  |  |
| Incoming Settings                                                      |                |  |  |  |  |
| USER Context:                                                          |                |  |  |  |  |
| USER Details:                                                          |                |  |  |  |  |
| type=user<br>context=from-trunk                                        |                |  |  |  |  |
|                                                                        | ~              |  |  |  |  |
| Registration                                                           |                |  |  |  |  |
| Register String:<br>25627:abc5484@voiprakyat.or.id                     |                |  |  |  |  |
|                                                                        | Submit Changes |  |  |  |  |

| reeP             | • Setup                              | Tools      Reports      Panel      Recording |
|------------------|--------------------------------------|----------------------------------------------|
|                  |                                      | Setu                                         |
| Administrators   | Edit SIP Trunk                       | Add Trunk                                    |
| Extensions       |                                      | Trunk ZAP/g0                                 |
| General Settings | <u>Delete Trunk voiprakyat.or.id</u> | Trunk SIP/voiprakyat                         |
| Inbound Routes   | In use by 2 routes                   |                                              |
| Outbound Routes  | General Settings                     |                                              |
| Trunks           |                                      |                                              |
|                  | Outbound Caller ID:                  |                                              |
|                  | Maximum channels:                    |                                              |

• Klik You have made changes-when finished, click here to APPLY them

Untuk menyimpan hasil perubahan.

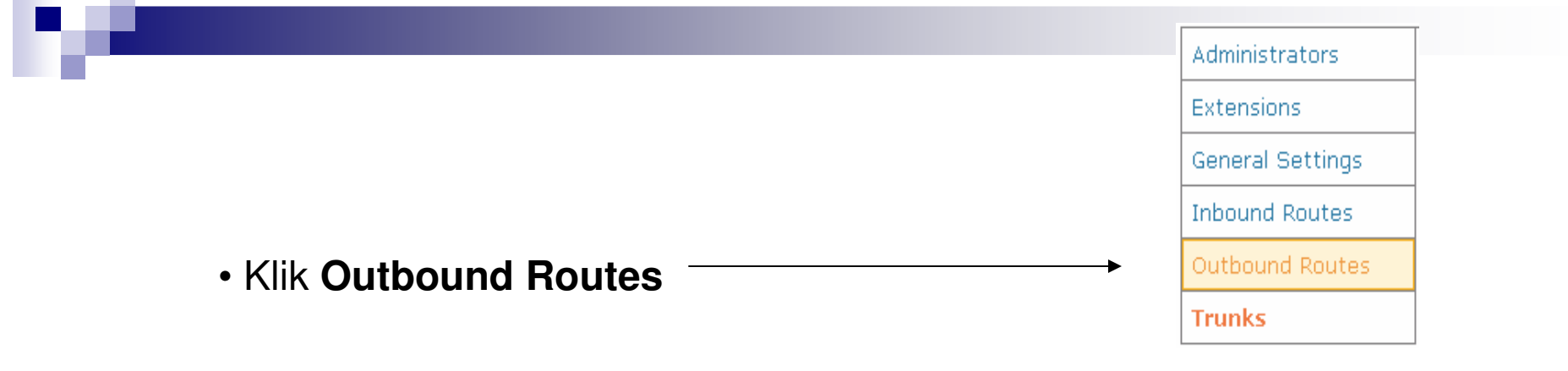

- Route Name: Isikan voiprakyat.or.id
- Dial Patterns Isi misal 6|x.
- Trunk Squence Pilih SIP/voiprakyat.or.id
- Klik Add untuk menambahkan

**Outbound Routes** 

| Route Name:        | voiprakyat.or.id            |  |
|--------------------|-----------------------------|--|
| Route Password:    |                             |  |
| Emergency Dialing: |                             |  |
| Dial Patterns      |                             |  |
|                    | 6 x.                        |  |
|                    |                             |  |
|                    | ~                           |  |
|                    | Clean & Remove duplicates   |  |
| Insert:            | Pick pre-defined patterns 💌 |  |
|                    |                             |  |
| Trunk Sequence     |                             |  |

| You have made changes - when finished, click here to APPLY them<br>• Setup • Tools • Reports • Panel • Re |                    | them<br>ols • Reports • Panel • Recordings |
|----------------------------------------------------------------------------------------------------|--------------------|--------------------------------------------|
|                                                                                                    |                    | Setup                                      |
| Administrators                                                                                            | Add Route          | Add Route                                  |
| Extensions                                                                                                |                    | 0 9_outside                                |
| General Settings                                                                                          | Route Name:        | 3                                          |
| Inbound Routes                                                                                            | Route Password:    | 1 voiprakyat.or.id                         |
| Outbound Routes                                                                                           | Emergency Dialing: | <b>2</b>                                   |
| Trunks                                                                                                    | Dial Patterns      |                                            |

• Klik You have made changes-when finished, click here to APPLY them

Untuk menyimpan hasil perubahan.

#### KETERANGAN

- Extensions
  - Merupakan data account extensions (atau client)
- Trunks
  - Merupakan data account trunks (atau server lain)
- Outbound Routes
  - Merupakan aturan dial yang akan dimanfaatkan oleh extensions untuk menghubungi trunks

### Terima Kasih Dan Selamat Mencoba

### KONTAK

Jakarta Centre of ICT Studies

http://www.ictcentre.net

JI. Pangkalan Jati II No.B1 Jakarta Timur

DKI Jakarta Indonesia 13620 Landline: +62 21 8613027 Fax: +62 21 8618952 VR: 0809 88 ICT

### Penulis

Roni Rodika SMK Negeri 1 Tangerang <u>funkeyz4@telkom.net</u>

### **Editor**

Rini Hariyani

Riniers 03@yahoo.com

Anton Raharja

anton@ngoprek.org